# Anleitung zum NEUSTART Ihres PV-SYSTEMS

Die meisten Störungen an Ihrem PV-System können durch einen einfachen Neustart behoben werden. Auf den folgenen Seiten leiten wir Sie in einfachen Schritten an, was Sie im Falle eines Neustarts zu beachten haben.

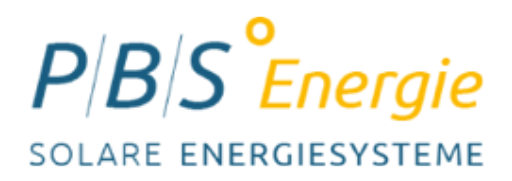

## Fehlerbeschreibung

Seite 3 Ihre PV-Anlage ist offline und sendet keine Daten an Ihre App/Solarweb.

- NEUSTART-Anleitung Ihres Wechselrichters

- Seite 5Ihre Batterie hat sich ausgeschaltet.- NEUSTART-Anleitung Ihres BYD Batteriespeichers
- Seite 7 NEUSTART-Anleitung des Gesamten Systems
- Seite 9 Bedeutung der LED-Anzeige an Ihrem Wechselrichter und BYD-Batteriespeichers

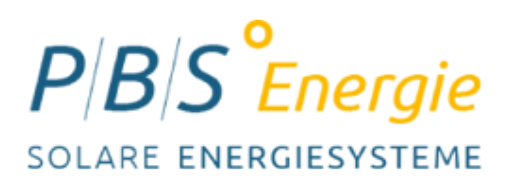

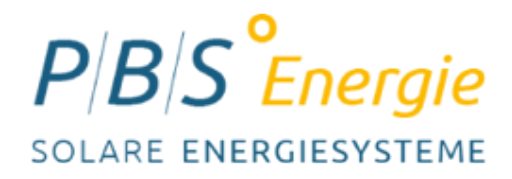

### **Neustart Ihres Fronius GEN24 Wechselrichters**

Wenn Ihre Anlage keine Daten mehr an die APP/Solarweb sendet, führen Sie bitte zunächst einen Neustart der Anlage durch:

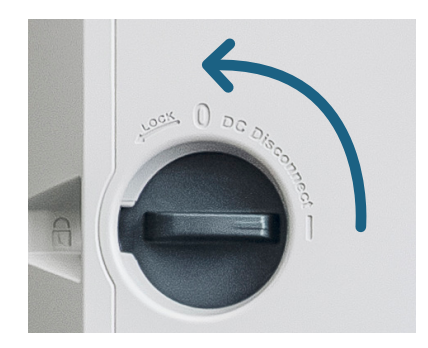

#### Schritt 1: DC-Trennschalter auf 0 stellen

Drehen Sie den runden DC-Trennschalter am Wechselrichter nach links bis er auf 0 steht. (ruhig etwas beherzter drehen, da der Schalter schwergängig geht)

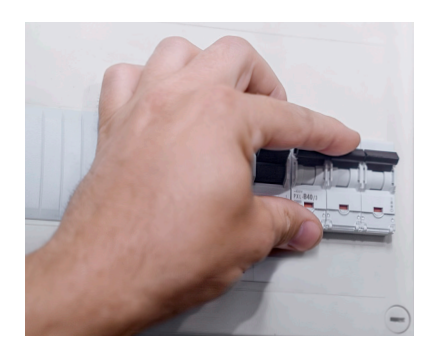

### Schritt 2: Sicherung auschalten

Schalten Sie die Sicherung für den Wechselrichter am Zählerschrank aus. Warten Sie etwa 1 Minute nachdem die Kontroll LED's am Wechselrichter ausgegangen sind.

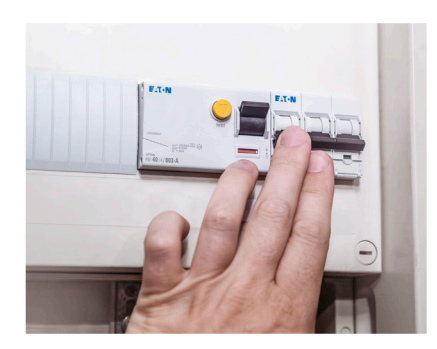

(Weiter auf der nächsten Seite)

#### Schritt 3: Wiedereinschalten der Sicherung

Schalten Sie die Sicherung für den Wechselrichter wieder ein.

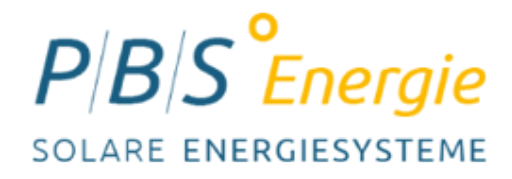

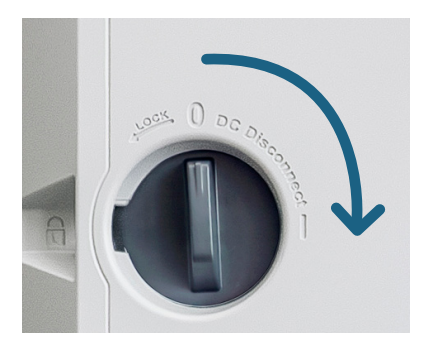

### Schritt 4: DC-Trennschalter auf 1 stellen

Warten Sie bis die LED's am Wechselrichter: gelb im linken (Betriebs-LED) und blau im rechten (Netzwerks-LED) stehen, dann drehen Sie den runden DC-Trennschalter am Wechselrichter wieder nach rechts auf 1. Das Hochfahren des Systems kann etwa 2 Minuten dauern.

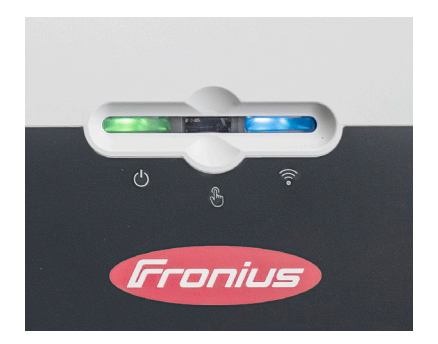

Sobald Ihr System wieder online ist sollten die LEDs an Ihrem Wechselrichter wieder grün im linken (Betriebs-LED) und blau im rechten (Netzwerks-LED) leuchten.

Weitere Erklärungen dazu finden Sie auf Seite 9

Sollte das Problem nach dem Neustart weiterhin bestehen, eröffnen Sie bitte unter www.pbs-energie.de einen Service-Fall.

Bei Fragen erreichen Sie unsere Mitarbeiter telefonisch unter: 06252 980 970 oder per Mail an service@pbs-energie.de

Für weitere Informationen können wir Ihnen auch die Service-Hotline des Herstellers empfehlen: 0655 / 91 69 444

https://www.fronius.com/

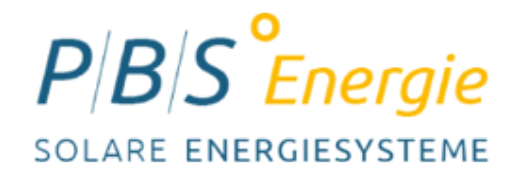

### **Neustart Ihres BYD Batteriespeichers**

Wenn sich Ihre Batterie ausgeschaltet hat, lässt sich das Problem in den meisten Fällen durch einen Neustart beheben. Führen Sie dazu die folgenen Schritte durch:

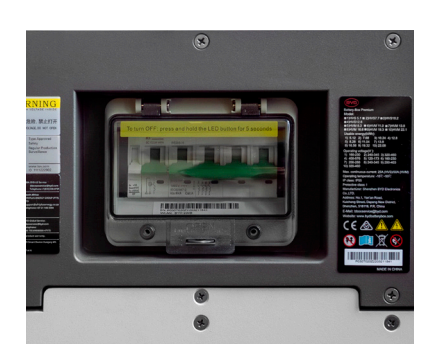

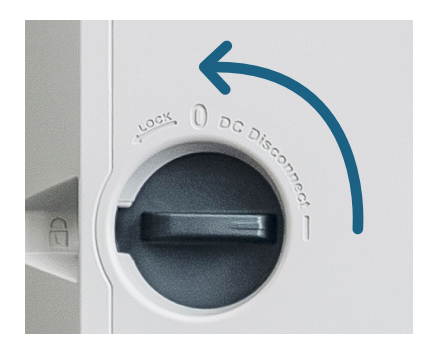

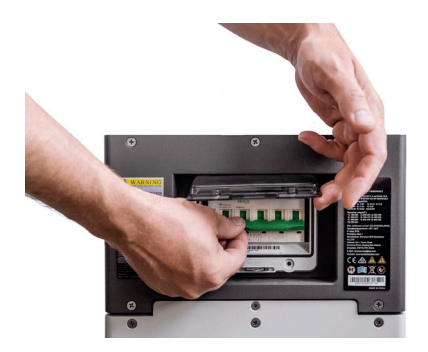

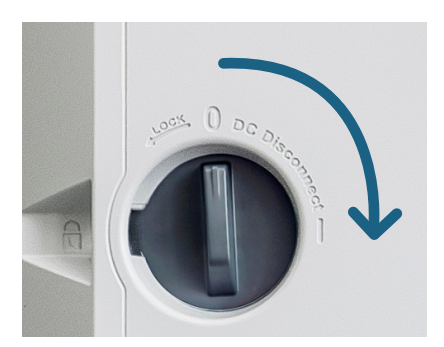

### Störung an der Batterie erkennen

An der Seite Ihres Batteriespeichers befindet sich ein Trennschalter, der im Falle einer Störung abschaltet. Die Betriebs-LED ist in diesem Fall aus. Sie erkennen das Problem auch am Wechselrichter selbst, die Betriebs-LED leuchtet in diesem Fall gelb.

### Schritt 1: DC-Trennschalter auf 0 stellen

Drehen Sie den runden DC-Trennschalter am Wechselrichter nach links bis er auf 0 steht. (ruhig etwas beherzter drehen, da der Schalter schwergängig geht)

### Schritt 2: Batterie wieder einschalten

Schalten Sie den Batterieautomaten wieder ein, indem Sie die Sicherung unter dem Kuststofffenster an der Seite nach oben ziehen. Nach ca. 2 Minuten leuchtet der leuchtet die Betriebs-LED durchgehend weiß.

### Schritt 3: DC-Trennschalter auf 1 stellen

Im letzten Schritt drehen Sie den runden DC-Trennschalter am Wechselrichter wieder nach rechts auf 1. Das Hochfahren des Systems kann etwa 2 Minuten dauern.

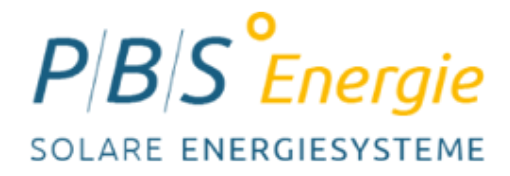

Sollte das Problem nach dem Neustart weiterhin bestehen, eröffnen Sie bitte unter www.pbs-energie.de einen Service-Fall.

Bei Fragen erreichen Sie unsere Mitarbeiter telefonisch unter: 06252 980 970 oder per Mail an service@pbs-energie.de

<u>www.eft-systems.de</u> <u>service@eft-systems.de</u>

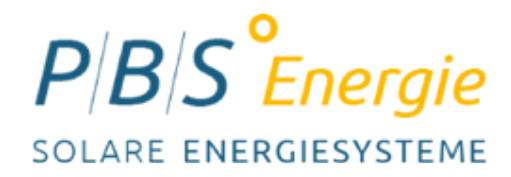

### **Neustart Ihres gesamten Systems**

Um Ihr gesamtes PV-System im Falle einer Störung neuzustarten, befolgen Sie bitte die weiteren Schritte:

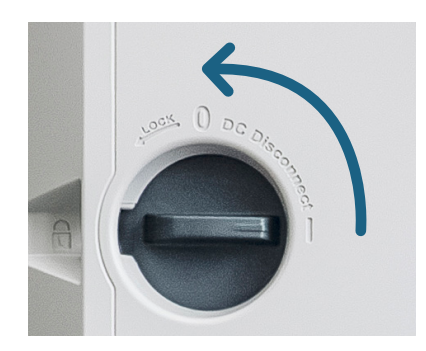

### Schritt 1: DC-Trennschalter auf 0 stellen

Drehen Sie den runden DC-Trennschalter am Wechselrichter nach links bis er auf 0 steht. (ruhig etwas beherzter drehen, da der Schalter schwergängig geht)

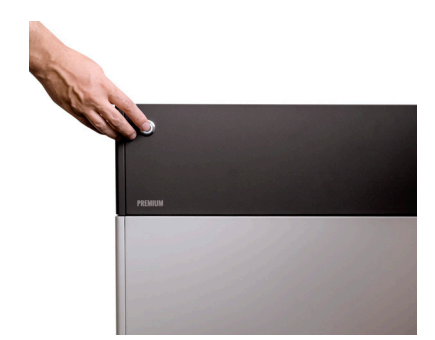

#### Schritt 2: Batterie ausschalten

Drücken Sie den LED-Knopf 10 Sekunden lang bis der Schalter mit einem hörbaren Klacken auslöst.

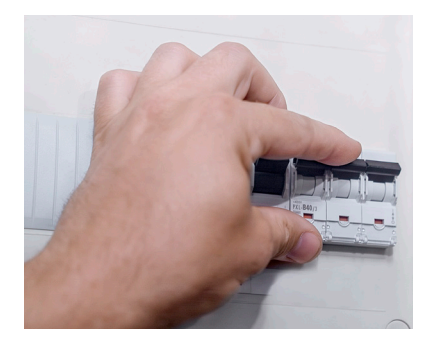

### Schritt 3: Sicherung auschalten

Schalten Sie die Sicherung für den Wechselrichter am Zählerschrank aus. Nachdem die Kontroll-LED's ausgegangen sind, warten Sie noch etwa 1 Minute.

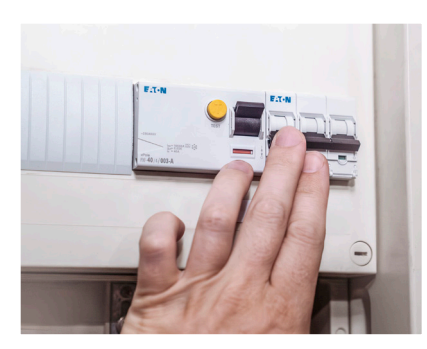

(Weiter auf der nächsten Seite)

#### Schritt 4: Wiedereinschalten der Sicherung

Schalten Sie die Sicherung für den Wechselrichter wieder ein.

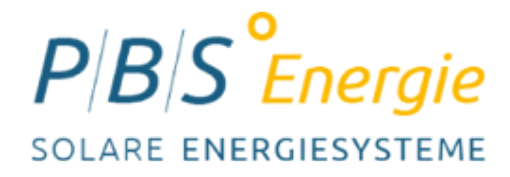

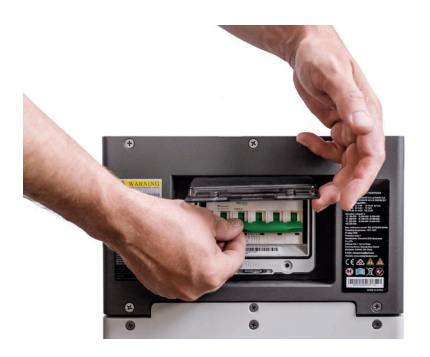

### Schritt 5: Batterie wieder einschalten

Schalten Sie den Batterieautomaten wieder ein, indem Sie die Sicherung unter dem Kuststofffenster an der Seite nach oben ziehen. Nach ca. 2 Minuten leuchtet der leuchtet die Betriebs-LED durchgehend weiß.

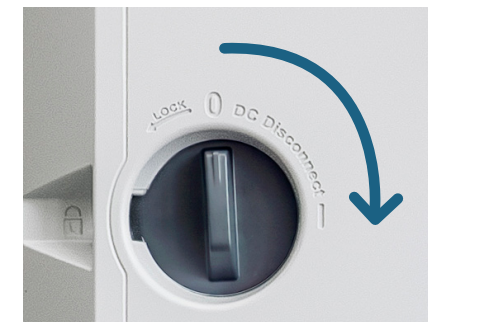

#### Schritt 6: DC-Trennschalter auf 1 stellen

Im letzten Schritt drehen Sie den runden DC-Trennschalter am Wechselrichter wieder nach rechts auf 1. Das Hochfahren des Systems kann etwa 2 Minuten dauern.

Sollte das Problem nach dem Neustart weiterhin bestehen, eröffnen Sie bitte unter www.pbs-energie.de einen Service-Fall.

Bei Fragen erreichen Sie unsere Mitarbeiter telefonisch unter: 06252 980 970 oder per Mail an service@pbs-energie.de

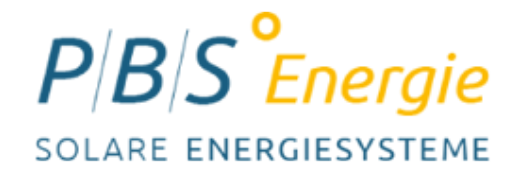

### LED-Anzeige an Ihrem Wechselrichter

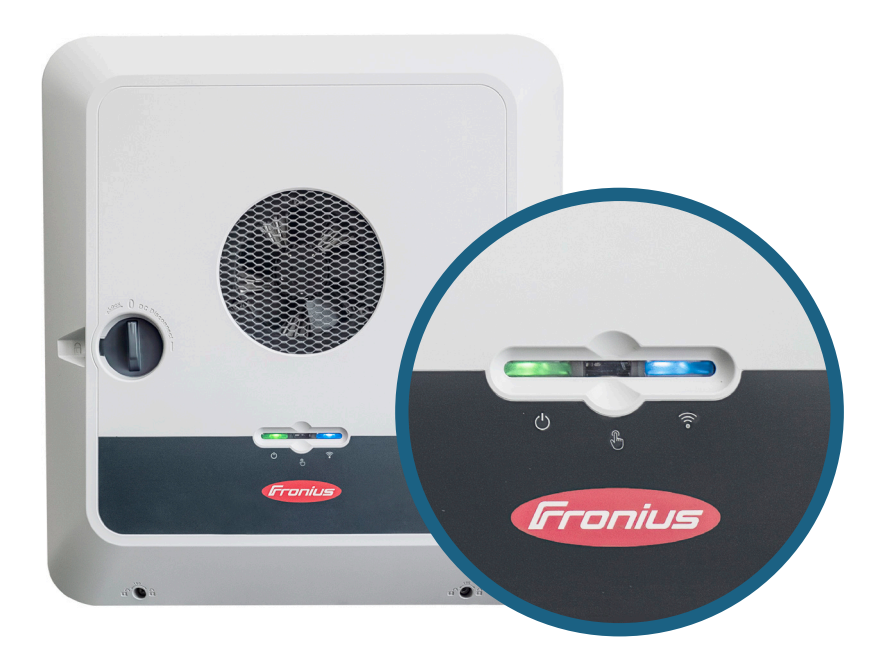

Linke LED (Betriebs-LED):

**GRÜN** = Anlage funktioniert**GELB** = DC/AC Spannung zu gering

## Rechte LED (Netzwerk-LED):

BLAU = Anlage onlineROT = Anlage offline

### LED-Anzeige an Ihrem BYD-Speichersystem

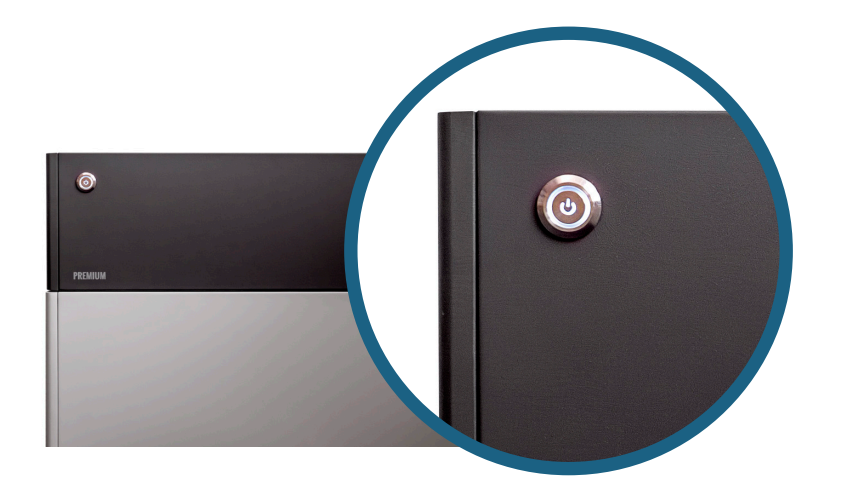

### Linke LED (Betriebs-LED):

**GRÜN** = Anlage funktioniert

**GELB** = DC/AC Spannung zu gering